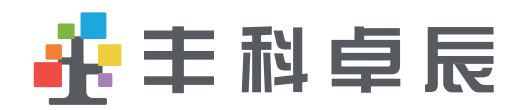

# 使用说明书

丰科卓辰-存储板卡

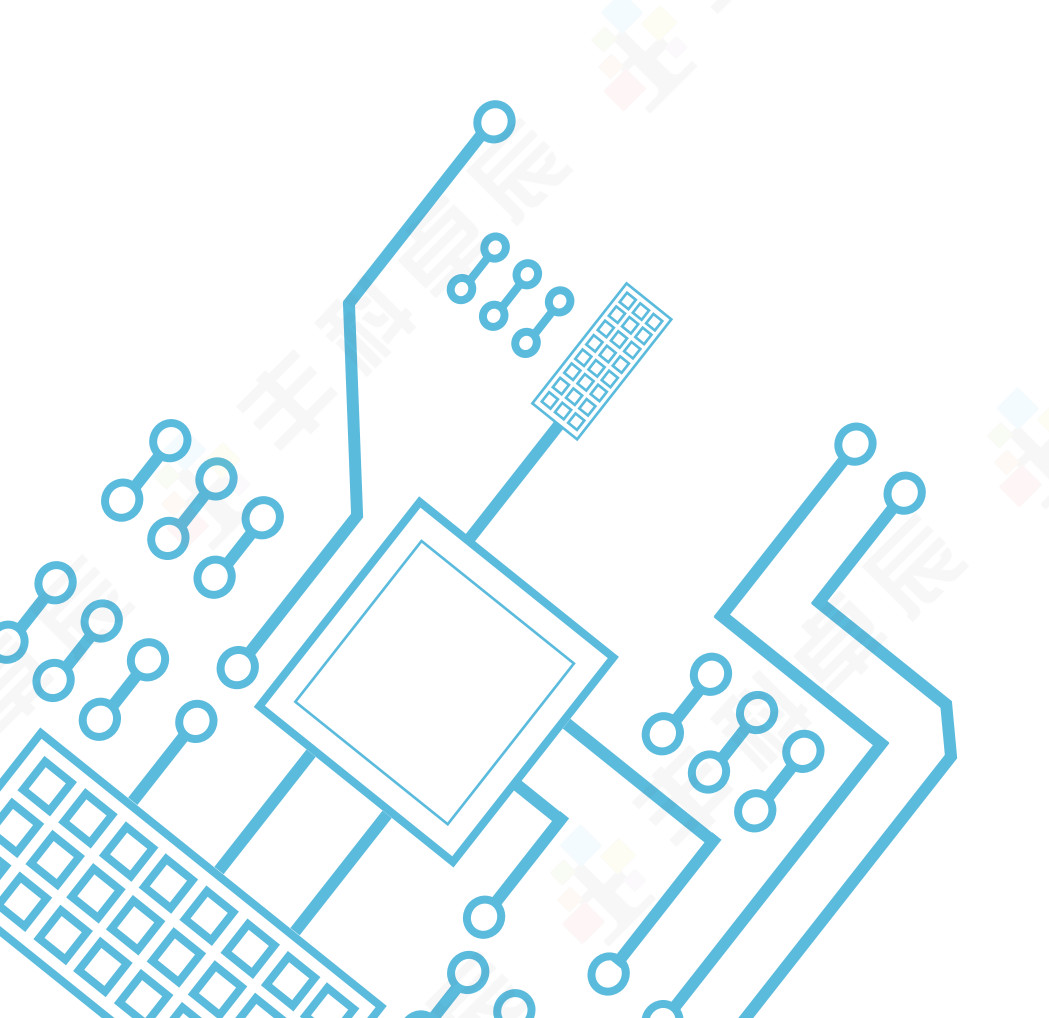

| 目氛              |   |
|-----------------|---|
|                 |   |
|                 |   |
| 1、板卡接口说明        | 1 |
| 1.1、6U VPX板卡接口  | 1 |
| 1.2、FMC存储子卡接口   | 1 |
| 1.3、其他结构形式的板卡接口 |   |
| 1.4接口说明         | 2 |
| 2、控制流程概述        | 2 |
| 2.1、数据记录流程      | 2 |
| 2.1.1、启动存储记录    | 3 |
| 2.1.2、发送数据内容    | 4 |
| 2.1.3、停止记录      | 4 |
| 2.2数据下载流程       | 4 |
| 2.2.1网络下载       | 4 |
| 2.2.2PCIE下载     | 5 |
| 2.3文件管理流程       | 5 |
| 3、控制协议及指令格式     | 5 |
| 3.1、网络接口        | 5 |
| 3.2、PCIE接口      |   |
| 3.3、标准FTP指令格式   | 6 |

|    | 3.4、自定义FTP指令格式  | 6   |
|----|-----------------|-----|
|    | 3.5、异常指令反馈码     | - 8 |
| 4  | 控制软件编程说明        | - 8 |
|    | 4.1、FTP网络编程说明   | 8   |
|    | 4.1.1、FTP协议     | - 8 |
|    | 4.1.2、被动模式      | - 9 |
|    | 4.1.3、网络编程流程    | - 9 |
|    | 4.1.4、参考C++程序编程 | 13  |
|    | 4.2、PCIE接口驱动说明  | 17  |
|    | 4.2.1、驱动函数      | 17  |
|    | 4.2.2、使用说明      | 18  |
| 5、 | 丰科控制软件使用说明      | 19  |
|    | 5.1、主界面         | 19  |
|    | 5.2、连接板卡        | 19  |
|    | 5.3、记录控制        | 19  |
|    | 5.4、下载控制        | 20  |
|    | 5.5、回放控制        | 20  |
|    | 5.6、数据上传        | 20  |
|    | 5.7、文件操作        | 21  |

E

录

## 1、卡接口说明

1.1、6U VPX板卡接口

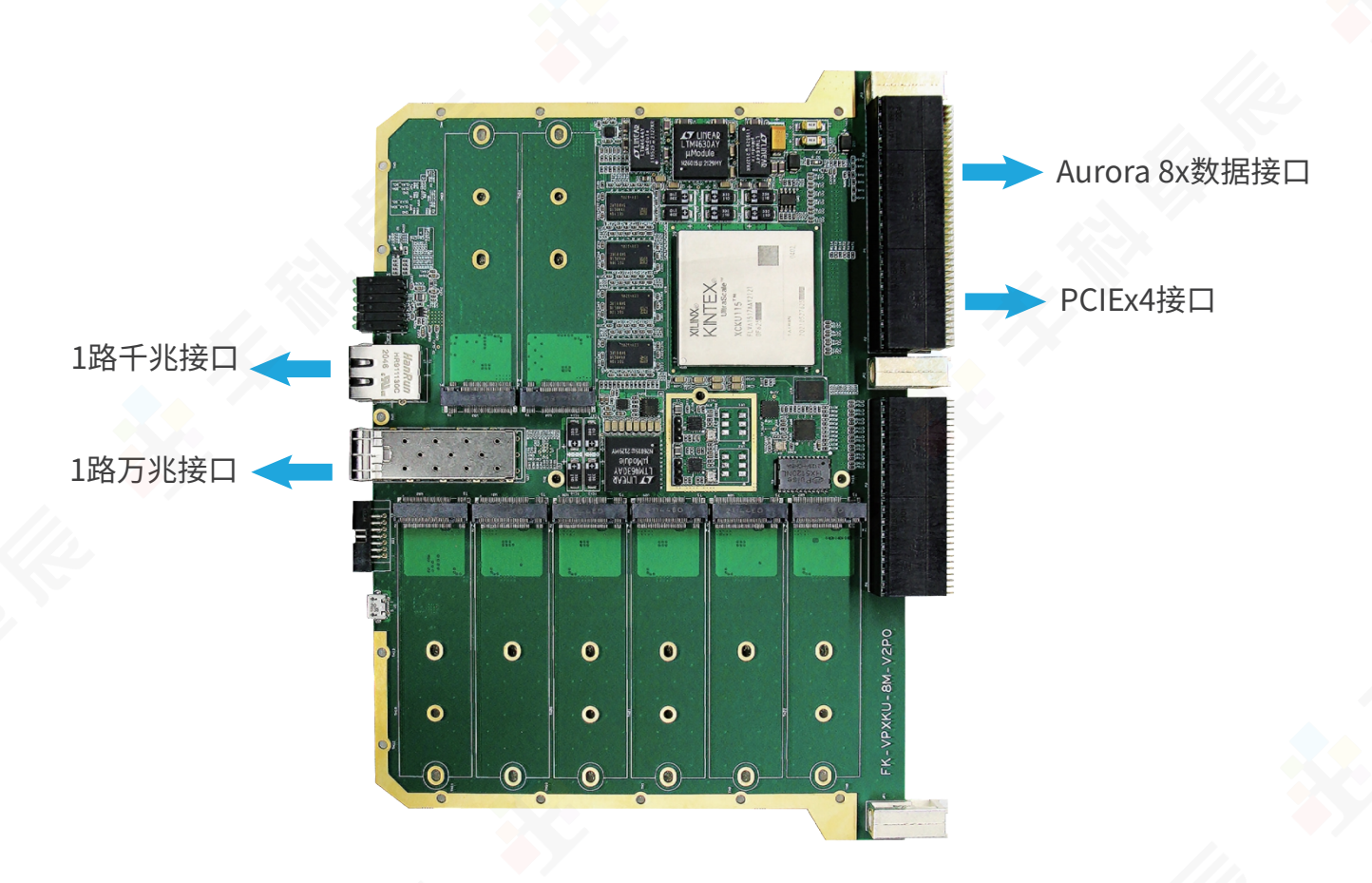

备注:1路万兆接口可选择从P2接插件提供,1路千兆接口可选择从P4接插件提供;

1.2、FMC存储子卡接口

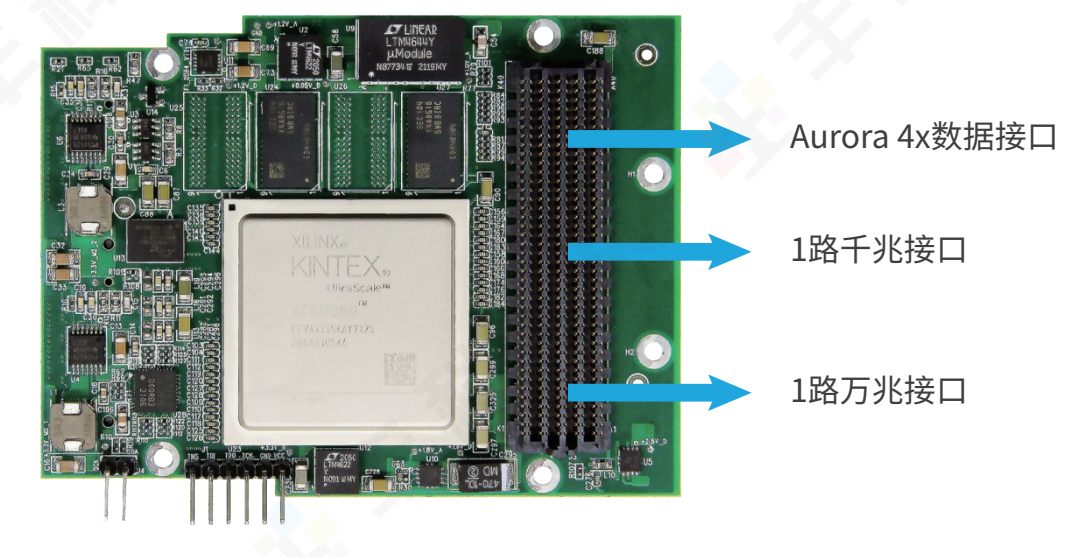

-1-

#### 1.3、其他结构形式的板卡接口

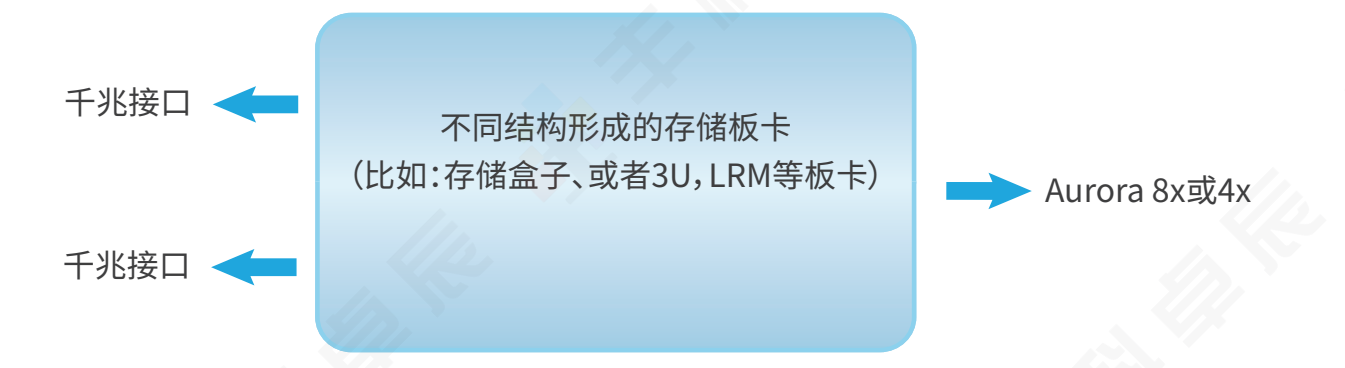

1.4接口说明

(一)控制及数据下载接口:

◇ 6U VPX板卡:1路千兆,1路万兆,1路PCIE可选择;如果只使用网络,则千兆,万兆可同时存在,且功能一样,具备控制及数据下载功能。如果使用了PCIE,则千兆接口网口保留,万兆网口不提供功能。千兆网口与PCIE接口功能相同。

◇ FMC存储子卡:1路千兆,1路万兆,千兆和万兆可同时存在,且功能一样,具备控制及 数据下载功能。

注意:千兆和万兆同时存在,但是同一时刻只有一个连接存在,即谁最后连接则谁控制。

(二)数据接口

6U VPX板卡:Aurora 8x接口,线速率为10Gbps;

FMC存储子卡:Aurora 4x接口,线速率为10Gbps;

2、控制流程概述

2.1、数据记录流程

存储板卡的基本使用流程:

1)首先控制存储板卡创建文件,启动记录;可以启动多路数据文件;

2) 通过Aurora接口向存储板卡发送数据;根据启动的几路数据文件记录,发送几路数据内容,每个数据文件通道形成一个文件;

3) 控制存储板卡停止记录,更新文件。

-2—

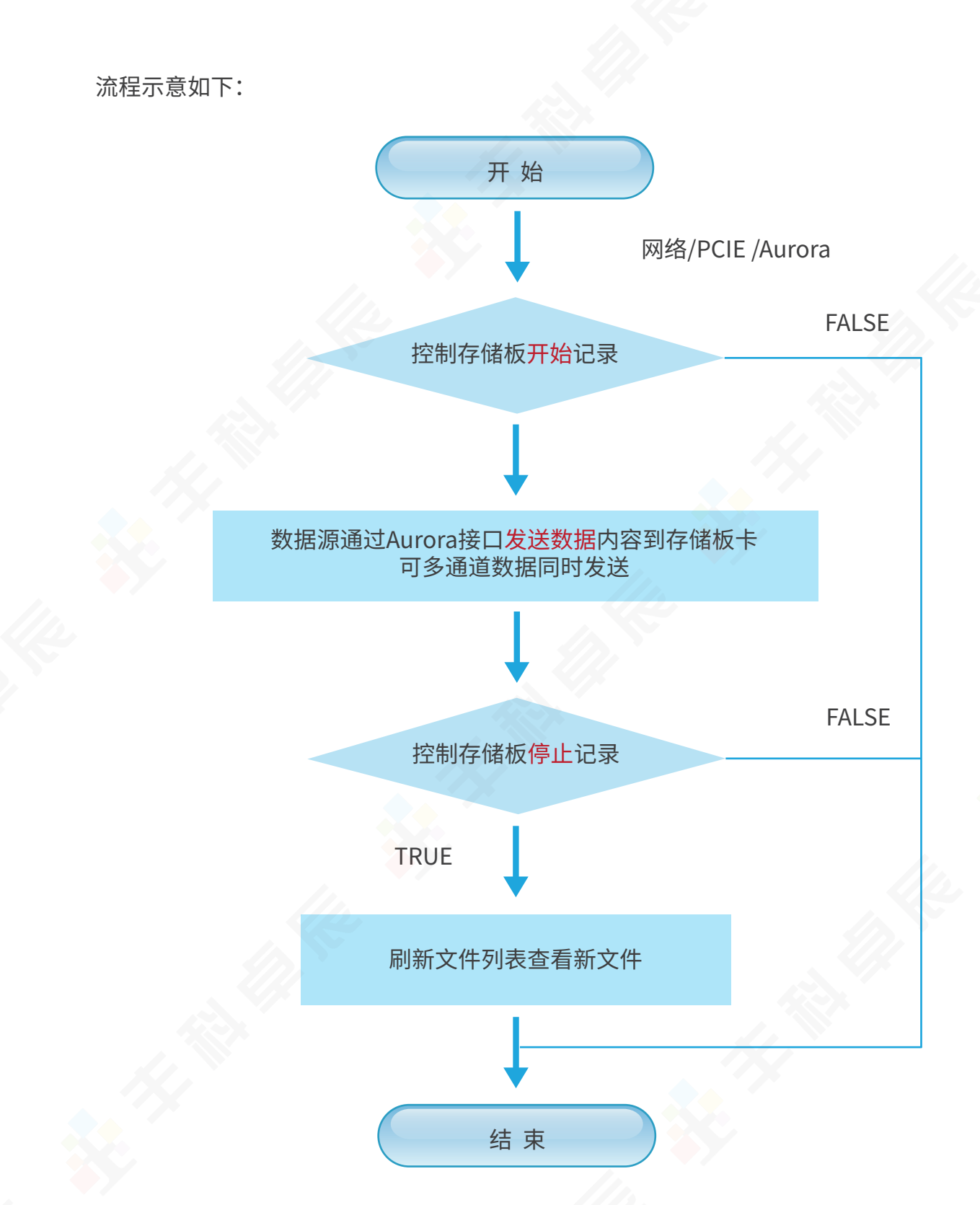

## 2.1.1、启动存储记录

在开始工作时,首先要启动存储板卡的记录,正常可通过网络(千兆或万兆都可以)、PCIE 接口、Aurora接口发送启动指令。 ◇ 千兆或万兆接口发送自定义的指令(包含长度,文件名称)启动记录,启动的时候会通知 启动哪个通道。

◇ PCIE接口发送启动记录指令时,是调用提供的驱动文件,指令内容与网络启动的指令内容格式一样。

◇ Aurora接口具备发送启动记录的功能,文件名称由存储板卡自动生成。提供给客户的 Aurora接口文件中,会有该接口,一般应用于用户FPGA来控制开始/停止的场景。

2.1.2、发送数据内容

在启动了记录后,通过Aurora接口发送数据内容到存储即可。提供的Aurora接口功能中,可支持8个通道的数据文件同时发送。每个通道是独立的开始/停止,每个通道的带宽可不同。

备注:8个通道是逻辑层面的,都是使用Aurora 8x或4x接口。即使1个通道也可以跑接口的全带宽。

2.1.3、停止记录

不管数据源是否停止(正常情况下都是先停止数据源发送数据),都可以控制停止记录。 停止记录后,在存储板卡上形成的文件才是最终状态的数据文件(数据内容及大小)。

可单独控制每个通道的记录停止。

2.2、数据下载流程

2.2.1、网络下载

支持FTP协议的数据下载,千兆或万兆都可以,但是同时只能使用一种,哪个最后连接使 用哪个。

即可通过我的电脑中输入"fpt://192.168.1.5"登录到存储板卡上,然后可看到数据文件,可选择文件进行数据拷贝,拷贝到本地电脑磁盘中。

可通过FTP的工具(比如FileZilla)登录板卡,然后选择数据文件进行数据下载操作。

控制软件,可通过提供的控制软件刷新文件列表,然后下载数据文件;(原理就是自己写的FPT网络通信)。

2.2.2、PCIE下载

如果使用PCIE下载,则需客户开发下载软件,厂家提供PCIE接口的驱动文件及指令格式, 及简单的PICe接口使用demo。

软件需要做的基本功能包括:检测PCIE连接是否正常,获取文件列表信息,发送下载指令, 接收数据。

2.3、文件管理流程

文件管理操作基本包括:获取文件列表,删除文件,重命名文件,格式化磁盘,新建文件夹。 根据提供的控制接口(网络或PCIE)发送相关的指令,然后接收指令反馈或列表反馈即可。

3、控制协议及指令格式

3.1、网络接口

存储板卡通过前面板千兆万兆或背板千兆万兆网络实现FTP通信,并且对存储板卡的控制及数据访问。

存储板卡:FTP服务器;

外部计算机:FTP客户端。

存储板卡千兆网口默认IP一般为:192.168.1.5(可能会改变,以最后IP为准,该IP支持重新配置),万兆网IP一般为:192.168.1.6。将外部计算机设置在同一网段即可。

FTP访问的默认端口为21。

FTP访问的用户名与密码无,不填写即可。

3.2、PCIE接口

通过提供的PCIE接口驱动,发送相关控制指令(标准FTP指令及自定义指令)完成对存储 板卡的控制。

### 3.3、标准FTP指令格式

| 分类     | 操作     | 指令   | 反馈码 | 反馈内容                                                                             |
|--------|--------|------|-----|----------------------------------------------------------------------------------|
|        | 用户名    | USER | 331 | 331 Anonymous login okay                                                         |
|        | 密码     | PASS | 230 | 230 OK. Current directory is /                                                   |
|        | 被动模式   | PASV | 227 | 227 Entering Passive Mode (192,168,1,6,128,0).                                   |
|        | 改变目录   | CWD  | 250 | 250 Changed to /                                                                 |
| 标      | 显示目录   | PWD  | 257 | 257 \"/\"                                                                        |
| 准<br>F | 获取列表   | LIST | 150 | 150 Accepted data connection from 192.168.1.190:19271                            |
| T<br>P | 列表发送完成 |      | 226 | 226-Options: -l\r\n226-25 matches total\r\<br>n226 Total 33344520 KB (99 % free) |
| 11     | 重命名    | RNFR | 350 | 350 Rename 'xxxxx'                                                               |
|        | 重命名为   | RNTO | 250 | 250 Rename successful to 'xxxxx'                                                 |
|        | 删除文件   | DELE | 250 | 250 File \"xxxxx\" removed                                                       |
|        | 创建目录   | MKD  | 257 | 257 \"%xxxxx\" directory xxxxx                                                   |
|        | 删除目录   | RMD  | 257 | 257 \"xxxxx\" directory xxxxx                                                    |
|        | 回根目录   | CDUP | 250 | 250 Changed to xxxxx                                                             |
|        | 下载     | RETR | 150 | 150 Accepted data connection from 192.168.1.190:30487                            |
| 1      | 下载完毕   |      | 226 | 226 Closing connection 4295570224<br>bytes transmitted                           |

3.4、自定义FTP指令格式

对于文件的操作访问、下载,均采用标准FTP协议即可。可参考第三方的FTP 工具或其他说明文档。

对存储板卡的记录操作(开始、停止)采用自定义的指令格式。

## 该指令格式根据使用情况通过网口或PCIE接口发送与接收反馈。

自定义格式如下所示:

| 分类   | 操作     | 指令    | 反馈码 | 反馈内容                                                                                                    |
|------|--------|-------|-----|----------------------------------------------------------------------------------------------------|
|      | 获取版本信息 | VERS  | 900 | 900 version is 20211008                                                                                     |
|      | 获取容量信息 | DF-H  | 888 | 888 Total 14904GB,Remain 14864GB, current store 0MB                                                         |
|      | 获取速率   | SPD   | 883 | 883 Speed is: 310 MB/S                                                                                      |
|      | 格式化    | FMT   | 880 | 880 Board format okay                                                                                       |
| 自    | 开始单次记录 | DAQS  | 881 | 881 Board Start collecting<br>格式:DAQS 通道号 长度 目录+文件名<br>(如果有目录,要确保已创建过)<br>例如:DAQS 0 4294967296 Data_CH0.dat |
| 定义指令 | 开始持续记录 | DADC  | 881 | 881 Board Start collecting<br>格式:DAQC 通道号 目录<br>例如:DAQS 0 Data_CH0                                          |
|      | 停止记录   | DAQP  | 882 | 882 Board Stop collecting<br>格式:DAQP 通道号<br>例如:DAQS 0                                                       |
|      | 回放     | RDSG  | 898 | 898 localrdfile Action start<br>格式:RDSG 通道号 偏移量 回放大小 文件名称<br>例如:RDSG 1 0 1073741824 ABC.dat                 |
|      | 更改IP地址 | IPCFG | 889 | 889 ipconfig okay<br>格式:IPCFG 网口序号 IP地址<br>例如:DAQS 0 192.168.1.10                                           |
|      | 读寄存器   | RREG  | 8A0 | 8A0 Addr:0x00000001, Value:0x00000001<br>格式:RREG 地址<br>例如:RREG 1                                            |
|      | 写寄存器   | WREG  | 8A1 | 8A1 write ok<br>格式:WREG 地址 数值<br>例如:WREG 1 2                                                                |

#### 3.5、异常指令反馈码

| 分类     | 异常说明          | 反馈码 | 反馈内容                                   |
|--------|---------------|-----|----------------------------------------|
|        | 指令没有正确执行      | 553 | 553 Requested action not taken.        |
| 异常     | 通道繁忙,记录或回放时使用 | 899 | 899 Channel Busy                       |
| 情<br>况 | 目录创建失败        | 895 | 895 Forder Create Failed               |
| 反<br>馈 | 文件创建失败        | 896 | 896 File Create Failed                 |
| 仰      | 格式化失败         | 897 | 897 Command format error               |
|        | 相应指令没有具体功能    | 500 | 500 Syntax error, command unrecognized |

4、控制软件编程说明

4.1、FTP网络编程说明

该说明均为通用技术说明,所有资料可从网上查询到,而且目前具有很多的封装好的FTP 的接口可使用。

文件传输协议(FTP)作为网络共享文件的传输协议,在网络应用软件中具有广泛的应用。 FTP的目标是提高文件的共享性和可靠高效地传送数据。

在传输文件时,FTP客户端程序先与服务器建立连接,然后向服务器发送命令。服务器收 到命令后给予响应,并执行命令。

FTP 协议与操作系统无关,任何操作系统上的程序只要符合 FTP 协议,就可以相互传输数据。

FTP 第三方客户端如 FlashFXP, File Zilla 等被广泛应用,原理上都是用底层的 Socket 来实现。

4.1.1、FTP协议

FTP 客户端与服务器端进行数据交换必须建立两个套接字,一个作为命令通道,一个作为数据通道。前者用于客户端向服务器发送命令,如登录,删除某个文件,后者用于接收数据,例如下载或上传文件等。

FTP 使用 2 个端口,一个数据端口和一个命令端口(也叫做控制端口)。这两个端口一般 是21(命令端口)和 20(数据端口)。控制 Socket 用来传送命令,数据 Socket 是用于传送数 据。每一个 FTP 命令发送之后,FTP 服务器都会返回一个字符串,其中包括一个响应代码和一 些说明信息。其中的返回码主要是用于判断命令是否被成功执行了。

4.1.2、被动模式

FTP数据传输分为主动模式(PORT)与被动模式(PASV)。如果使用被动模式,通常服务器 端会返回一个端口号。客户端需要用另开一个 Socket 来连接这个端口,然后我们可根据操作 来发送命令,数据会通过新开的一个端口传输。如果使用主动模式,通常客户端会发送一个端 口号给服务器端,并在这个端口监听。服务器需要连接到客户端开启的这个数据端口,并进行 数据的传输;当前存储板卡使用的是被动模式。

被动方式:命令连接和数据连接都由客户端发起,这样就解决了从服务器到客户端的数 据端口的连接被防火墙过滤的问题。

被动模式下,当开启一个 FTP 连接时,客户端打开两个任意的本地端口 (N > 1024 和 N+1)。

第一个端口连接服务器的 21 端口,提交 PASV 命令。然后,服务器会开启一个任意的端口 (P > 1024),返回如"227 entering passive mode (127,0,0,1,4,18)"。它返回了 227 开头的信 息,在括号中有以逗号隔开的六个数字,前四个指服务器的地址,最后两个,将倒数第二个乘 256 再加上最后一个数字,这就是 FTP 服务器开放的用来进行数据传输的端口。如得到 227 entering passive mode (h1,h2,h3,h4,p1,p2),那么端口号是 p1\*256+p2,ip 地址为 h1.h2.h3.h4。这意味着在服务器上有一个端口被开放。客户端收到命令取得端口号之后,会通 过 N+1 号端口连接服务器的端口 P,然后在两个端口之间进行数据传输。

4.1.3、网络编程流程

4.1.3.1、客户端和 FTP 服务器建立 Socket 连接

图 1. 客户端连接到服务器端

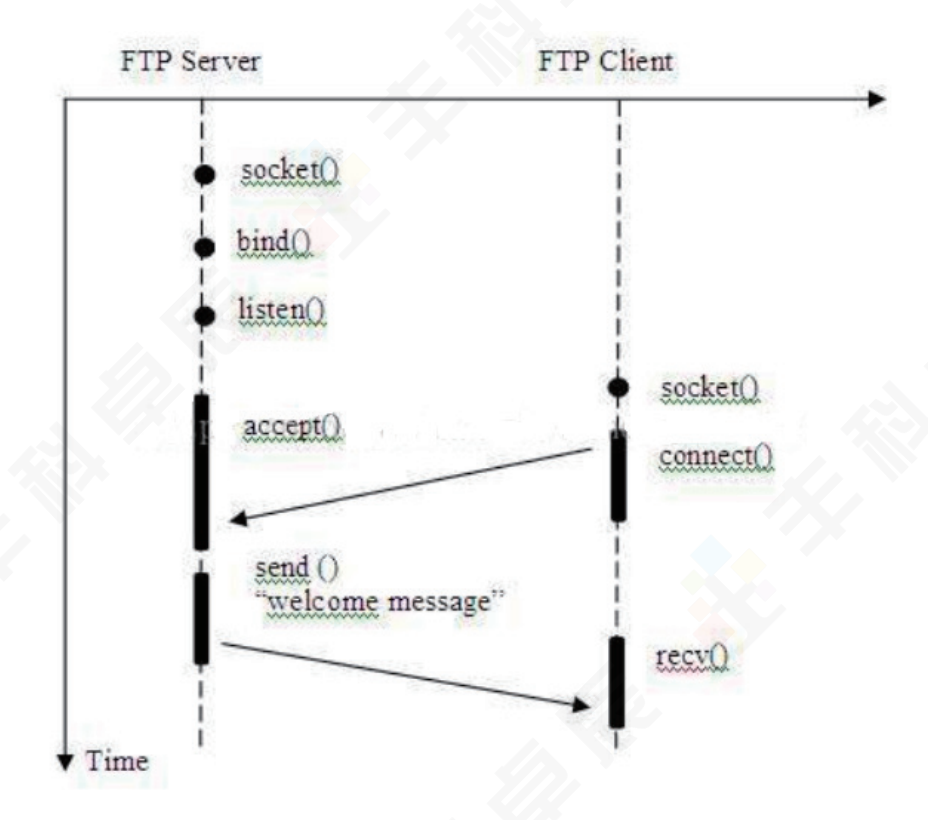

4.1.3.2、客户端登录 FTP 服务器

当客户端发送用户名和密码,服务器验证通过后,会返回相应的响应码。然后客户端就可以向服务器端发送命令了。

图 2. 客户端登录 FTP 服务器

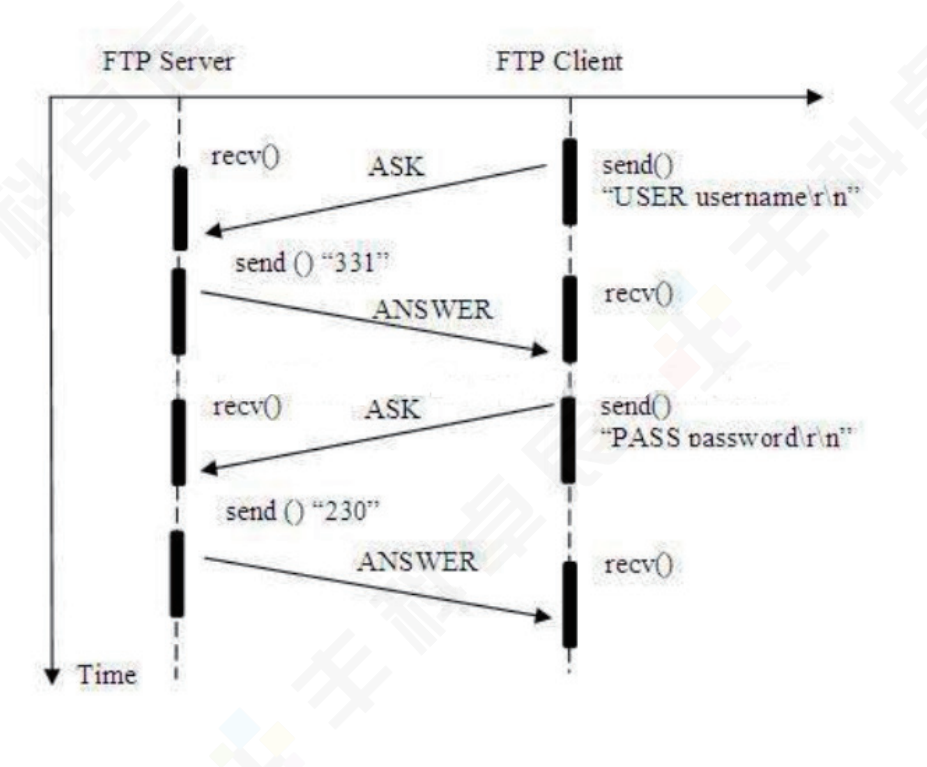

4.1.3.3、客户端让 FTP 服务器进入被动模式

当客户端在下载/上传文件前,要先发送命令让服务器进入被动模式。服务器会打开 数据端口并监听。并返回响应码和数据连接的端口号。

图 3. 客户端让服务器进入被动模式

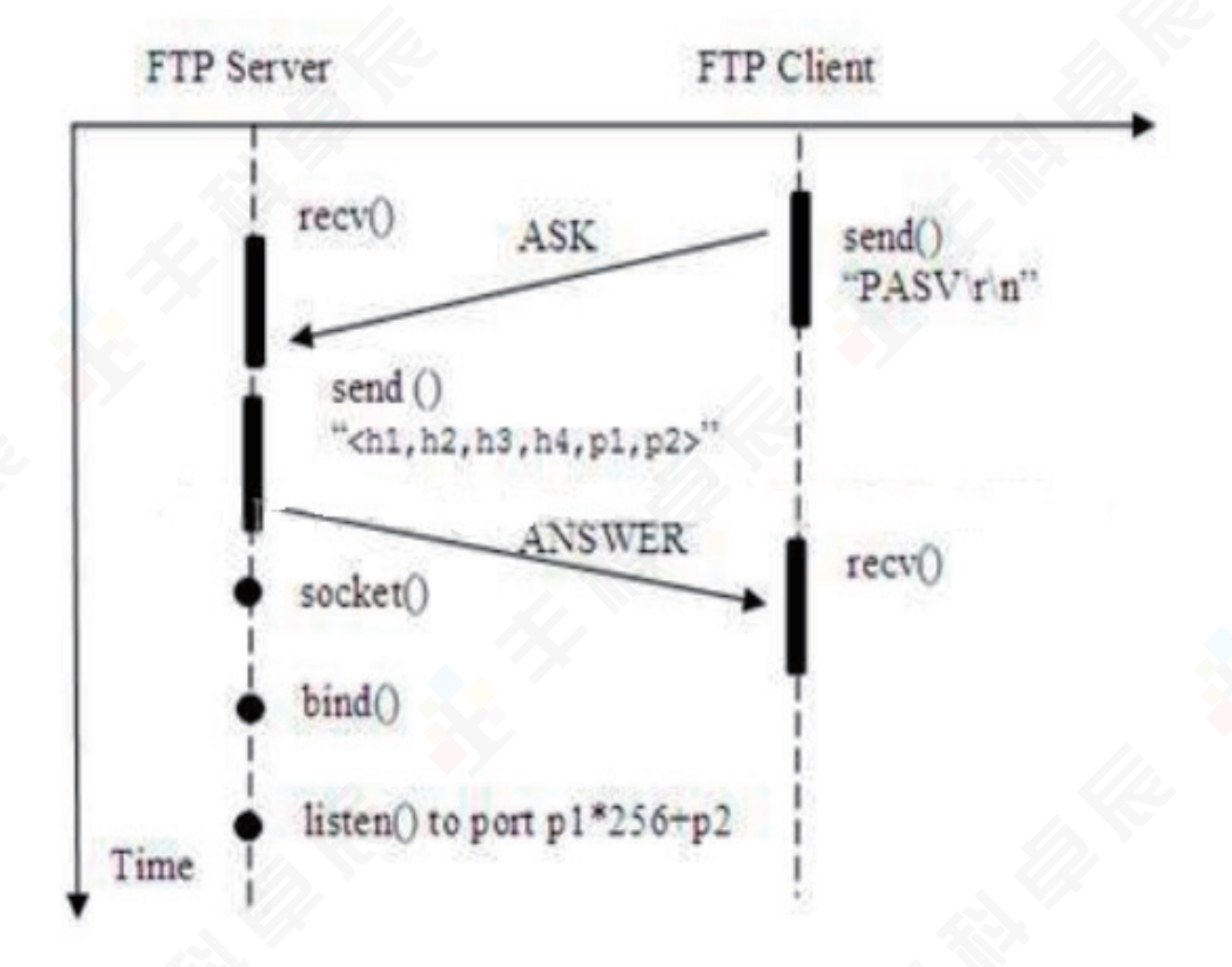

4.1.3.4、客户端通过被动模式下载文件

当客户端发送命令下载文件。服务器会返回响应码,并向数据连接发送文件内容。 图 4. 客户端从FTP服务器端下载文件

-11 -

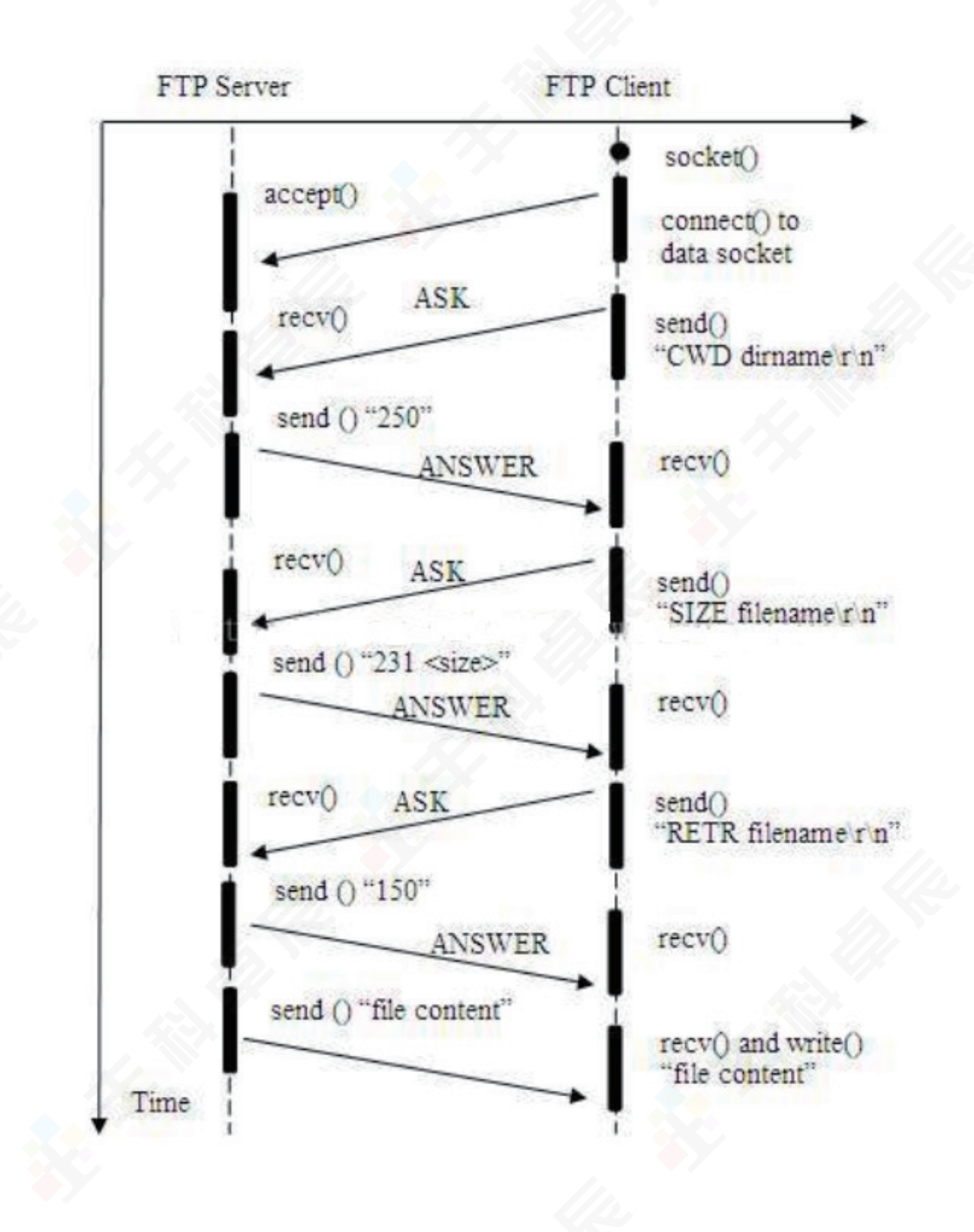

-12-

#### 4.1.4、参考C++程序编程

4.1.4.1、控制建立连接

```
WSADATA WSAData;
if (WSAStartup(MAKEWORD(2, 2), &WSAData) != 0)
    return false;
//创建控制连接Socket
g SocketControl = socket(AF INET, SOCK STREAM, 0);
if (g SocketControl == INVALID_SOCKET)
    return false;
memcpy( m ServerIP, ServerIP, strlen(ServerIP) );
memcpy( m_ServerIP+strlen(ServerIP), _T("\r\n"), 2);
//定义Socket地址和端口
sockaddr in serveraddr;
memset(&serveraddr, 0, sizeof(serveraddr));
serveraddr.sin_family = AF INET;
serveraddr.sin port = htons(iPort);//端口
serveraddr.sin addr.S un.S addr = inet addr(ServerIP);//地址
//向FTP服务器发送Connect请求
int nConnect = connect(g SocketControl, (sockaddr*)&serveraddr, sizeof(serveraddr));
if (nConnect == SOCKET ERROR)
 Ł
    return false;
 //获得Connect应答信息
if (RecvReply())
 ł
    if (nReplycode != 220) // 220代表服务就绪
    Ł
        closesocket(g SocketControl);
        return false;
```

#### 4.1.4.3、数据连接

```
//向FTP服务器发送PASV命令
memset(Command, 0, MAX_SIZE);
memcpy(Command, "PASV", strlen("PASV"));
memcpy(Command + strlen("PASV"), "\r\n", 2);
if (!SendCommand())
    return false;
//获取PASV命令的应答信息
if (RecvReply())
    if (nReplycode != 227)
    ł
        closesocket(g SocketControl);
        return false;
    3
//分离PASV命令应答信息
char* part[6];
if (strtok(ReplyMsg, "("))
    for (int i = 0; i < 5; i++)</pre>
    ł
        part[i] = strtok(NULL, ",");
        if (!part[i])
            return false;
    part[5] = strtok(NULL, ")");
    if (!part[5])
        return false;
else
ł
    return false;
//获取FTP服务器数据端口、
unsigned short ServerPort;
ServerPort = unsigned short((atoi(part[4]) << 8) + atoi(part[5]));</pre>
//创建数据连接Socket
SocketData = socket(AF_INET, SOCK_STREAM, 0);
if (SocketData == INVALID SOCKET)
Ł
    return false;
3
//定义Socket地址和端口
sockaddr in serveraddr2;
memset(&serveraddr2, 0, sizeof(serveraddr2));
serveraddr2.sin family = AF INET;
serveraddr2.sin_port = htons(ServerPort);
serveraddr2.sin_addr.S_un.S_addr = inet_addr(ServerAddr);
//向FTP服务器发送Connect请求
int nConnect;
nConnect = connect(SocketData, (sockaddr*)&serveraddr2, sizeof(serveraddr2));
if (nConnect == SOCKET ERROR)
ł
    return false;
```

```
4.1.4.4、获取文件信息LIST指令
```

```
//FTP服务器发送LIST命令
if (strlen(dir) != 0)// 不是根目录
    memset(Command, 0, MAX_SIZE);
    memcpy(Command, "CWD ", strlen("CWD "));
    memcpy(Command + strlen("CWD "), dir, strlen(dir));
memcpy(Command + strlen("CWD ") + strlen(dir), "\r\n", 2);
    if (!SendCommand())
        return false;
    memset(Command, 0, MAX_SIZE);
    memcpy(Command, "PWD", strlen("PWD"));
    memcpy(Command + strlen("PWD"), "\r\n", 2);
    if (!SendCommand())
    {
        return false;
    if (RecvReply())
    £
memset(Command, 0, MAX_SIZE);
memcpy(Command, "LIST", strlen("LIST"));
memcpy(Command+strlen("LIST"), "\r\n", 2);
if (!SendCommand())
    return false;
//----获得LIST命令的应答信息
if (RecvReply())
ł
}
//获得LIST命令的目录信息
int nRecv;
char ListBuf[MAX_SIZE+2];
CString strList = _T("");
g_iFileCnt = 0;
memset( g_sFileBuf, 0, MAX_FILE_BUF SIZE );
g_pFileInfo = (sFileInfo*)g_sFileBuf;
while (true)
{
    memset(ListBuf, 0, MAX SIZE);
    nRecv = recv(SocketData, ListBuf, MAX_SIZE, 0)
    if (nRecv == SOCKET ERROR)
        closesocket(SocketData);
        return false;
    if (nRecv <= 0)
        break;
    ListBuf[nRecv]='\0';
    CString strTemp( ListBuf );
    CString strNowList = strList + strTemp;
    PraseFileList UNIX(strNowList);
    strList = strNowList;
closesocket(SocketData);
```

#### 4.1.4.5、文件格式

//-rwxrw-r-- 1 user group 3014 Nov 12 14:57 cwinvnc337.ESn //以上的格式分解为: 第一段为 - rwxrw - r--, //第二段为1, //第三段为user, //第五段为文件长度, //第五段为文件长度, //第六段为月, //第七段为日, //第七段为时间, //第九段为文件名称。 //需要注意的是: 如果格式串的第一个字符为d,表示为一个目录信息,比如drwxrw-r-//另外,第八段有可能不是时间,而是年份,比如2005。

#### 4.1.4.6、解析文件列表

1

```
*****
Function: PraseFileList_UNIX
Description: 解析文件列表
Table Accessed:
Table Updated:
Parameter: 以回车换行分隔
Return: 无返回值
Others:
void PraseFileList_UNIX(CString& sFileList)
{
   CString sLen = _T("");
CString sFile;
CString sOneFile;
    int nIdx = 0;
    CString sDate;
    CString stime;
    while (1)
        nIdx = sFileList.Find(_T("\r\n"));
        if (nIdx == -1)
           break;
        sOneFile = sFileList.Left(nIdx);
        sFileList = sFileList.Mid(nIdx + 2);
        if (sOneFile.GetAt(0) == 'd')//第一个字母是d,表示是目录,忽略
        {
           sLen = _T("<DIR>");
        1
        // 获取权限
        CString strTemp = GetSegmentInfo(sOneFile, 0);
        // 获取组
        strTemp = GetSegmentInfo(sOneFile, 0);
        // 获取user
        strTemp = GetSegmentInfo(sOneFile, 0);
        // 获取group
        strTemp = GetSegmentInfo(sOneFile, 0);
// 获取长度
        if( sLen.GetLength() == 0 )
        -{
            sLen = GetSegmentInfo(sOneFile, 0);
        ĥ
        else
        {
            strTemp = GetSegmentInfo(sOneFile, 0);
        // 获取月
        strTemp = GetSegmentInfo(sOneFile, 0);
sDate = strTemp;
        // 获取日
        strTemp = GetSegmentInfo(sOneFile, 0);
sDate = sDate + _T(" ");
sDate = sDate + strTemp;
        // 获取年
        strTemp = GetSegmentInfo(sOneFile, 0);
        stricting = Stricting state = _T(" ") + sDate;
sDate = strTemp + sDate;
        // 获取文件名
        sFile = GetSegmentInfo(sOneFile, 0);
```

```
4.2、PCIE接口驱动说明
```

PCIE接口驱动为Windows x64的编译环境,支持VS或QT的X64编译器。

4.2.1、驱动函数

```
// FPGA information
```

struct fpga\_info\_list

int num\_fpgas; int id[MAX\_NUM\_FPGAS]; int num\_chnls[MAX\_NUM\_FPGAS]; char name[MAX\_NUM\_FPGAS][16]; int vendor\_id[MAX\_NUM\_FPGAS]; int device\_id[MAX\_NUM\_FPGAS];

};

typedef struct fpga\_info\_list fpga\_info\_list;

// Represents the FPGA device
struct fpga\_t;
typedef struct fpga\_t fpga\_t;

```
/**
```

\*功能:扫描系统内设备

\* 输入:设备信息数组指针,最大支持5个设备;

\*返回:0代表扫描成功,非0代表扫描失败

\*/

CTRLAPI int CTRLCALL fpga\_list(fpga\_info\_list \* list);

/\*\*

\* 功能:打开某一个设备

\*输入:设备ID,该ID号在扫描时获取到;

\*返回:成功返回控制句柄,失败返回NULL;

\*说明:每个FPGA设备在使用前,必须要打开,一旦打开,多个线程均可使用同一个控制 句柄。

\*/

CTRLAPI fpga\_t \* CTRLCALL fpga\_open(int id);

/\*\*

\*功能:关闭某一个设备

\* 输入:设备控制句柄

\*/

CTRLAPI void CTRLCALL fpga\_close(fpga\_t \* fpga);

/\*\*

\*功能:发送数据到FPGA,长度单位为4字节,;

\* 输入:控制句柄

\* 通道号

\* 数据指针

\* 数据长度,

\* 数据偏移

\* last: If last is 1, the channel should interpret the end of this send as the end of a transaction

\* If last is 0, the channel should wait for additional sends before the end of the transaction

\* 超时时间:不为0,则等待ms时间后,FPGA返回,如果为0,则会阻塞,如果阻塞, 多线程操作同一通道会破坏数据。

\*返回:发送的长度,单位4字节

\*/

CTRLAPI int CTRLCALL fpga\_send(fpga\_t \* fpga, int chnl, void \* data, int len, int destoff, int last, long long timeout);

/\*\*

\*功能:从FPGA接收数据;

\* 输入:控制句柄

\* 通道号

\* 数据指针

\* 数据长度,

\* 超时时间:不为0,则等待ms时间后,FPGA返回,如果为0,则会阻塞,如果阻塞, 多线程操作同一通道会破坏数据。

\*返回:接收的长度,单位4字节

\*

CTRLAPI int CTRLCALL fpga\_recv(fpga\_t \* fpga, int chnl, void \* data, int len, long long timeout);

/\*\*

\*功能:复位FPGA

\* 输入:控制句柄

\*/

CTRLAPI void CTRLCALL fpga\_reset(fpga\_t \* fpga);

4.2.2、使用说明

1)首先调用枚举查询系统内的PCIE设备;

2)获取想要操作的设备信息;

3)对设备进行读写操作;

4)从设备进行数据的DMA读写数据。

5)所有的指令通过"通道0"进行发送与接收反馈;在下载或上传时的数据,均使用"通道1"进行传输;

6)每条指令都对应一条指令反馈

#### 5、丰科控制软件使用说明

5.1、主界面

| 1098                                                                                                    |                                                      |           |                  | NUM Ash that I want for                                                                                                    |       |  |
|----------------------------------------------------------------------------------------------------|------------------------------------------------------|-----------|------------------|----------------------------------------------------------------------------------------------------|-------|--|
| 84                                                                                                    | 2718                                                 | 2823      | albest the rules | **************************************                                                                                                    |       |  |
| D / Beal922000,11129,046.6e                                                                                                    |                                                      | 944.05 MB | Aut 01 10:00     | 1. BOBS                                                                                                    |       |  |
| Des200000, HUH, OF Jac                                                                                                    |                                                      | 94425 MB  | Jan 01 10:00     | C-REAL A R T                                                                                                    |       |  |
| bealtonout, Hump-reade                                                                                                    |                                                      | 944.05 MB | Jan 01 10:00     |                                                                                                    |       |  |
| Des2022000_014204_040.4x                                                                                                    |                                                      | 944.85 MB | Aur 01 1000      | 1 C OR 40% Designation Willia Orb.de                                                                                                    |       |  |
| Des202000, MIMI, O-B.dat                                                                                                    |                                                      | 1.45 08   | Jan 01 1000      |                                                                                                    |       |  |
| Development Mithight Ad                                                                                                    |                                                      | 1.45.68   | Jan 01 1000      | 1 12 0.0 406 Deal002000 WITH 0.0.44                                                                                                    |       |  |
| Development 11145,042.44                                                                                                    |                                                      | 1.45 GB   | Jan 01 1000      | A CE DID ADM Deta2000000 MUNIA COLLAR                                                                                                    |       |  |
| Deva2022000, H1146, CHLdar                                                                                                    |                                                      | 1.45 (8   | Jan 81 1000      |                                                                                                    |       |  |
| Description states or de                                                                                                    |                                                      | 1.42.08   | Jan 01 1000      |                                                                                                    |       |  |
| Description 102554 001-64                                                                                                    |                                                      | 1.40.68   | Am 01 1000       |                                                                                                    |       |  |
| Deschool Millia, D-Q-Art                                                                                                    | 立进利主日二五倍田区战                                          | 1.41.08   | Apr 01 10:00     |                                                                                                    |       |  |
| C // Deutococce, NITH, OHLAN                                                                                                    | 又针列农亚亦及官理区或                                          | 1.43.68   | Jan 01 10:00     | 记录控制                                                                                                    |       |  |
|                                                                                                    |                                                      |           |                  |                                                                                                    |       |  |
|                                                                                                    |                                                      |           |                  | ABS<br>≥ ANNOTABEL<br>⇒ ANNOTABEL<br>⇒ ANNOTABEL                                                                                                    |       |  |
| ANI TON W. They Filefor Las das die Mil                                                                                                    |                                                      |           |                  | 888<br>- Activită Aleman                                                                                                    | 11.58 |  |
| RM<br>THE TOO N - The Filler Too day to be '                                                                                                    | Durabili Tund. 20100 B-00 s SuaTuris"                |           |                  | - 855<br>- 855<br>- | 11.5# |  |
| The Tailor for the second second seco                                                                                                    | Dynabil Tunal 201306 B-90 & BourTuna"                |           |                  | RES     ADDALT/ADDRC NO.1 // /     ADDALT/ADDRC NO.1 // /     ADDALT/ADDRC NO.1 // /     ADDL // / / / / / / / / / / / / / / / / /                                                                                                     | 1.54  |  |
| Tell<br>Port 1 for H - Tell In Toro Mar sine Hill<br>Port 1 for H - Tell In Toronard<br>Port 1 for H - Tell In Toronard<br>Port 1 for H - Tell In Toronard<br>Port 1 for H - Tell In Tell In Tell In Tell<br>Port 1 for H - Tell In Tell In Tell I                                                                                                    | Durabili Tond. 201000 B-00 % SuaTuria"<br>Jam 1990/a |           |                  | ABS     ABS                                                                                                    | 12.58 |  |
| EME<br>1999 II On W. They Fillips East data size UNF F<br>1999 II On W. They Solid Scenaria<br>1999 II On W. They Solid Scenaria<br>1999 II On W. They Solid<br>II On They Solid Scenaria<br>1999 II On W. They Solid<br>II On They Solid<br>II On W. They Solid Scenaria<br>1999 II On W. Solid Scenaria<br>1999 II On W. Solid Scenaria<br>1990 II On W. Solid Scenaria<br>1990 II On W. Solid Scena | Drawn Tool 201506 B 00 % Bualfyty"<br>Mark 19914     |           |                  | REF     ADD GET A DOTE      TO 1 1 A     ADD GET A DOTE      NOT 1 A     ADD GET A DOTE A     ADD GET A DOT BAR     ADD GET A     ADD GET A DOT BAR     ADD GET A      ADD GET A DOT BAR     ADD GET A DOT BAR     ADD GET A                                                                                                    |       |  |

5.2、连接板卡

可选择网络或PCIE进行板卡的连接。如果是网络则需要输入IP地址,内部默认端口号为

21<sub>°</sub>

5.3、记录控制

记录功能分两种,一种是单次记录,一种是连续记录。记录可启动多个通道。

◇ 单次记录:指记录到设置大小后不再记录。

指令中会携带一个数据大小设置,记录数据容量到达这个大小后,则不再将收到的数据 写盘,最后停止下来后,则该文件为设置大小。如果数据量还未达到设置的大小,停止下来后, 则为实际大小。 ◇ 单次记录:指记录到设置大小后不再记录。

指令中会携带一个数据大小设置,记录数据容量到达这个大小后,则不再将收到的数据写盘,最后停止下来后,则该文件为设置大小。如果数据量还未达到设置的大小,停止下来后,则为实际大小。

5.4、下载控制

在文件列表区域右键可选择文件进行下载任务添加,支持添加多个任务。然后切换到下 载窗口,进行开始下载。

5.5、回放控制

切换到回放功能操作界面,可添加回放任务,添加完回放任务后,点击开始回放,可进行数据的回放控制。

| 操作控制                                                 |            |      |
|------------------------------------------------------|------------|------|
| 记录 下载 回放 上传 测试操作                                     |            |      |
| 待回放列表: 添加回放任务 清空列表                                   |            |      |
| 通道         文件名         偏移量         大小         状ス     |            |      |
|                                                      | ■ 回放任务参数设置 | ? ×  |
|                                                      | 文件名        | 文件大小 |
|                                                      | 待添加任务文件名:  |      |
|                                                      | 起始偏移量(B):  |      |
| ■ 多通道间同步上传                                           | 回放大小(B):   |      |
|                                                      |            |      |
| 开始回放停止回放                                             | 添加任务 取消    |      |
| 状态监控<br>工作速率: 0 MB/s<br>上传大小: 0 GB<br>工作时间: 00:00:00 |            |      |

#### 5.6、数据上传

数据上传需要数据文件是64KB的整数倍。通过"选择上传文件",然后添加上传文件,然后 点击开始上传,进行上传流程的操作。

| 27  | <u>а</u> - ти                        | ) जिस्                                                                                                    | h I- At-  | 2610 2 | P-but the |       |      |
|-----|--------------------------------------|----------------------------------------------------------------------------------------------------|-----------|--------|-----------|-------|------|
| 叱   | 求 卜卦                                 | 4 四九                                                                                                    | X 1.15    | 测证     | 、操作       |       |      |
| 待   | 上传文件列                                | 表:                                                                                                    | 选择上位      | 专文件    |           | 清空    | 列表   |
|     |                                      | 文作                                                                                                    | 招         |        | 大/        | Jv    | 状态   |
| 1   | E:/5_Wor                             | kData/C                                                                                                    | H1_Data00 | )1.bin | 107374    | 1824  | 等待上传 |
| 2   | E:/5_Wor                             | kData/C                                                                                                    | H1_Data00 | )2.bin | 107374    | 1824  | 等待上传 |
| 3   | E:/5_Wor                             | <mark>kData/</mark> C                                                                                                    | H1_Data00 | )3.bin | 107374    | 1824  | 等待上传 |
|     |                                      |                                                                                                    |           |        |           |       |      |
|     |                                      |                                                                                                    |           |        |           |       |      |
|     |                                      |                                                                                                    |           |        |           |       |      |
|     |                                      |                                                                                                    |           |        |           |       |      |
|     |                                      |                                                                                                    |           |        |           |       |      |
|     |                                      |                                                                                                    |           |        |           |       |      |
|     |                                      |                                                                                                    |           |        |           |       |      |
|     |                                      |                                                                                                    |           |        |           |       |      |
|     |                                      |                                                                                                    |           |        |           |       |      |
|     |                                      |                                                                                                    |           |        |           |       |      |
|     |                                      | , in the second second |           |        |           |       |      |
|     | 上传到同一                                | 一文件夹                                                                                                    |           |        |           |       |      |
|     | 上传到同一                                | 一文件夹                                                                                                    |           |        | lit d     | · L # |      |
|     | 上传到同一                                | 一文件夹<br>                                                                                                    |           |        | 停止        | :上传   |      |
|     | 上传到同-<br>开                           | 一文件夹<br>                                                                                                    |           |        | 停止        | :上传   |      |
| - * | 上传到同一<br>开<br>天态监控 —<br>「 f ( 速惑.    | 一文件夹<br>5始上传                                                                                                    |           |        | 停止        | :上传   |      |
| - * | 上传到同-<br>开<br>式态监控<br>工作速率:<br>上传大小: | <ul> <li>一文件夹</li> <li>一致件夹</li> <li>□ MB/s</li> <li>□ 0 MB/s</li> </ul>                                                                                                    | 3         |        | 停止        | :上传   |      |

5.7、文件操作

在文件列表显示区域,右键可弹出操作菜单。进行相关的文件操作。或在菜单中的"磁盘 管理"上,可选择"格式化磁盘"操作。

| 文件列表 |                          |                  |                    |
|------|--------------------------|------------------|--------------------|
| 选择   | 文件名                      | 文件大小 创建时间 状态 完成度 |                    |
|      | 文件列表显示及管理区域<br>下戰        |                  |                    |
|      | 删除                       |                  | 状态监控 磁盘官理 高级设直 帮助  |
|      | 删除所有文件及目录<br>重命名<br>新建目录 |                  | 控制链路 机 格式化磁盘 🔹 服务器 |
|      |                          |                  |                    |
|      |                          |                  |                    |

# 北京丰科卓辰电子技术有限公司

v1.0 2022.5

**西** <sup>联系</sup> <u>8</u> 010-57325880

🔊 🖏 guangrui.liu@fkzctech.com

②<sup>公司</sup>北京市昌平区科技园区超前路甲1号6号楼308室